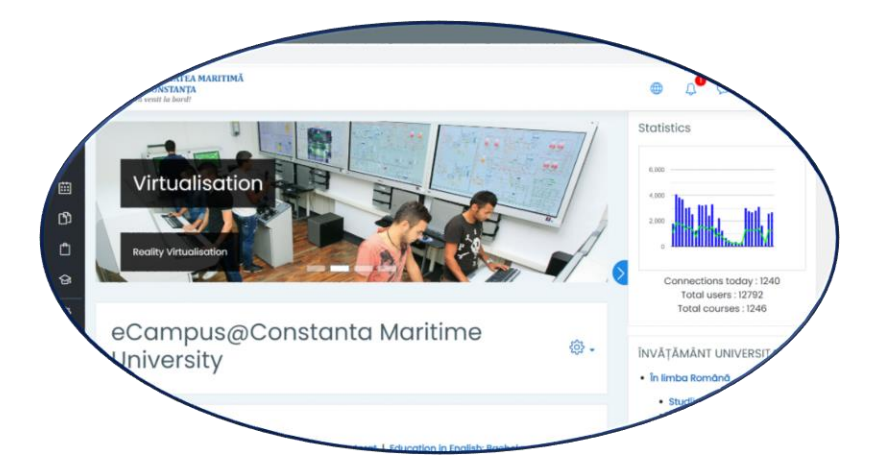

## Conectarea la platforma eCampus pentru susținerea examenului de Licență/Disertație

Pentru a susține examenul de licență, conectați-vă folosind datele (username, password) utilizate la cursurile din eCampus. Puteți să accesați direct următoarele două link-uri, sau să navigați prin platforma eCampus ca la punctul 3:

- 1. Conectare directă Licență: https://campus.cmu-edu.eu/course/index.php?categoryid=270
- 2. Conectare directă Disertație: https://campus.cmu-edu.eu/course/index.php?categoryid=276
- 3. Conectare prin navigare în eCampus conform imaginii 1:

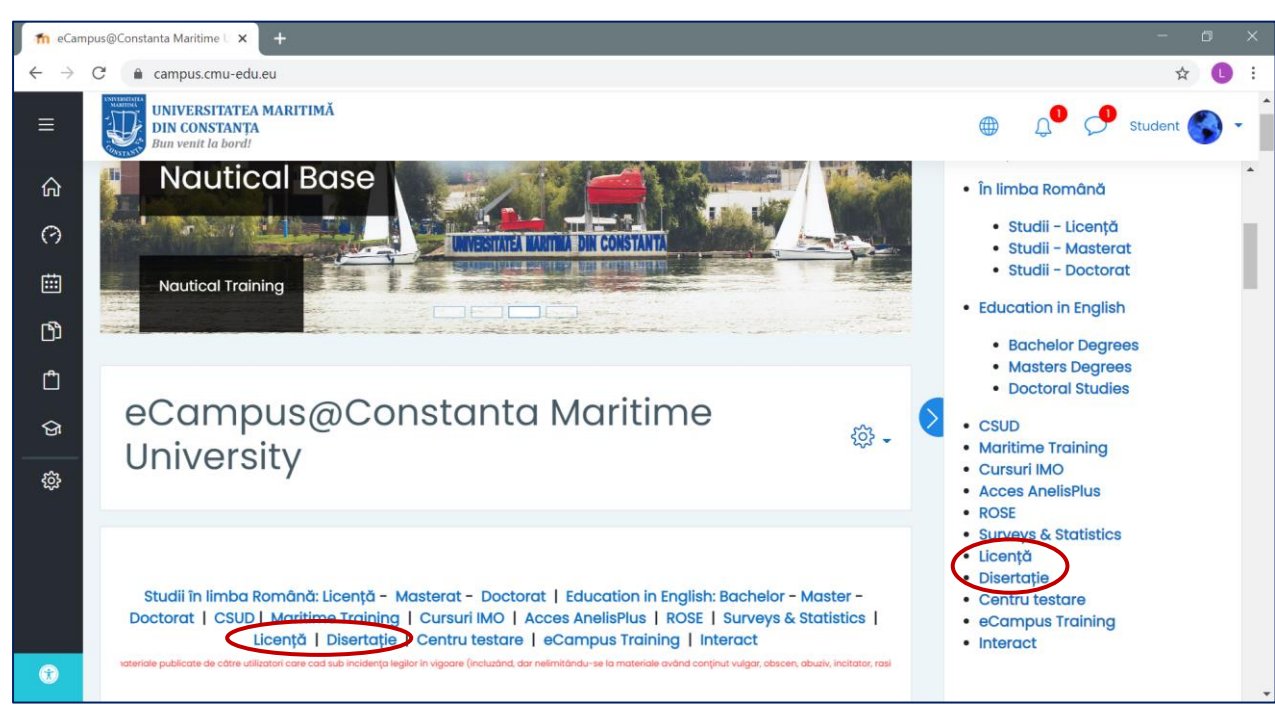

a. Accesați adresa: <u>https://campus.cmu-edu.eu/</u>

b. Folosiți numele de utilizator și parola folosită la cursurile din timpul anului universitar.

Figura 1 – Accesare secțiuni susținere licență/disertație (exemplu)

## După conectare, procedați ca în paginile următoare!

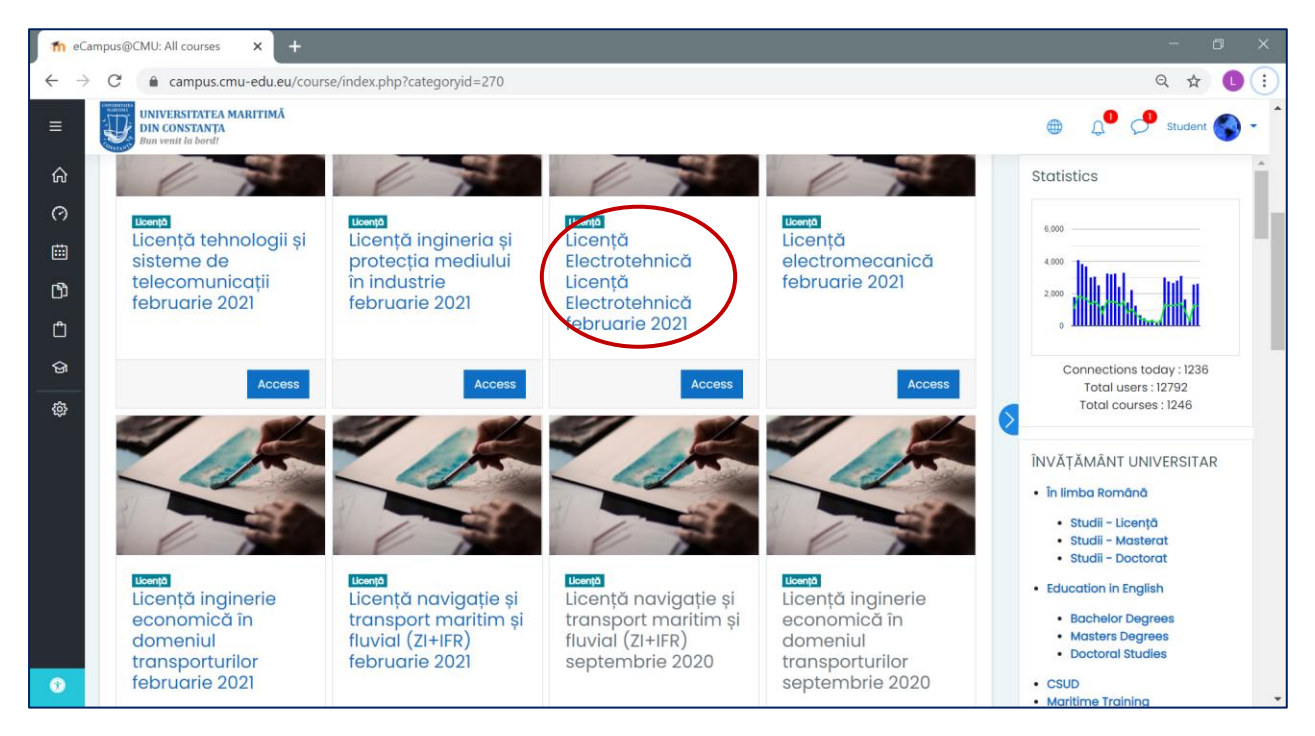

Figura 2 – Accesare online a specializării de licență pentru susținere proiect (exemplu)

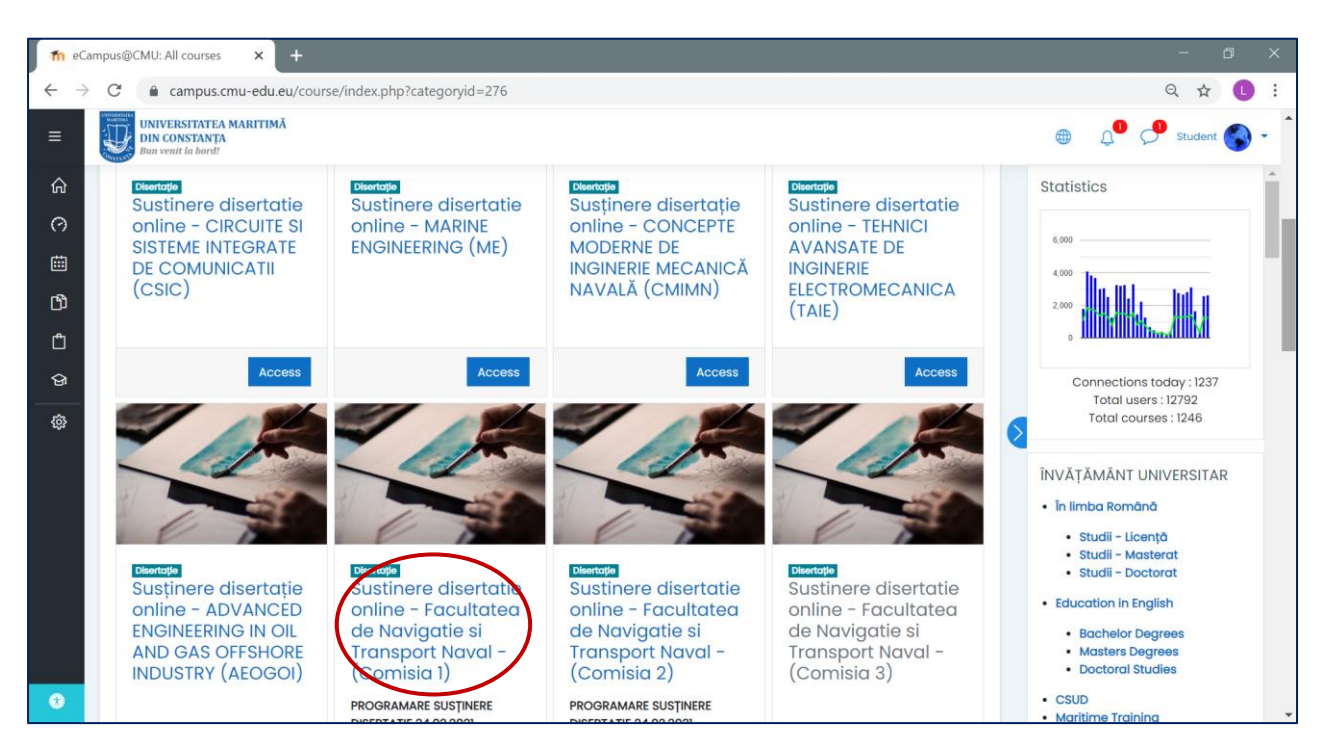

Figura 3 – Accesare online a specializării de disertație pentru susținere proiect (exemplu)

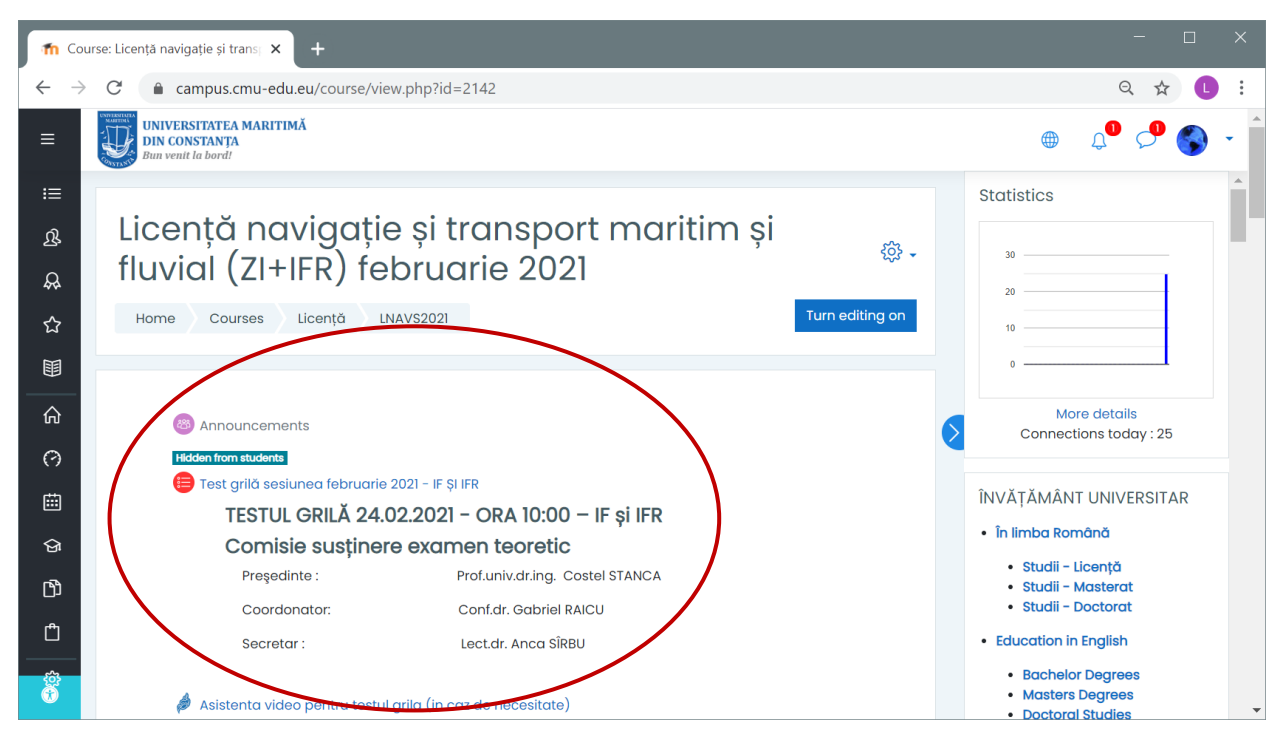

Figura 4 – Susținere online test grilă (doar la licență - exemplu)

| fn Cours                     | e: Licență navigație și trans 🗙 +                               | - a ×                                                                                      |  |
|------------------------------|-----------------------------------------------------------------|--------------------------------------------------------------------------------------------|--|
| $\leftarrow \   \rightarrow$ | C ampus.cmu-edu.eu/course/view.php?id=2142                      | ☆ 🕛 :                                                                                      |  |
| ≡                            | UNIVERSITATEA MARITIMĂ<br>DIN CONSTANȚA<br>Bun venit la bordt   | ُ چې چې ⊛                                                                                  |  |
| ≔                            |                                                                 | Statistics                                                                                 |  |
| ይ                            | SUBCOMISIA 1 - SUSȚINEREA PROIECTULUI 24.02.2021<br>- ORA 12.00 | 30                                                                                         |  |
| \$ <del>\$</del>             |                                                                 | 20                                                                                         |  |
| ☆                            | Preşedinte : Prof.univ.dr.ing. Costel STANCA                    | 10                                                                                         |  |
|                              | Membri : Ş.l.dr. Ramona DUMITRACHE<br>S.l.dr. Alina BOSTINĂ     | 0                                                                                          |  |
| â                            | Ş.İ.dr.Nicolae GROŞAN                                           | More details<br>Connections today : 25                                                     |  |
| 0                            | Secretar: Lect.dr. Florența MEMET                               |                                                                                            |  |
| 曲                            | Sustinere proiecte video comisia 1                              | ÎNVĂȚĂMÂNT UNIVERSITAR                                                                     |  |
| ଦ୍ଧ                          |                                                                 | În limba Română                                                                            |  |
| ß                            | 1. AMARIEI I. IONUŢ ŞTEFAN 12:00                                | <ul> <li>Studii - Licență</li> <li>Studii - Masterat</li> <li>Studii - Doctorat</li> </ul> |  |
| Û                            | 2. ANAGNOSTE D. MARIUS 12:15                                    | Education in English                                                                       |  |

Figura 5 – Susținere online prezentare PowerPoint (prezentare orală - teleconferință)

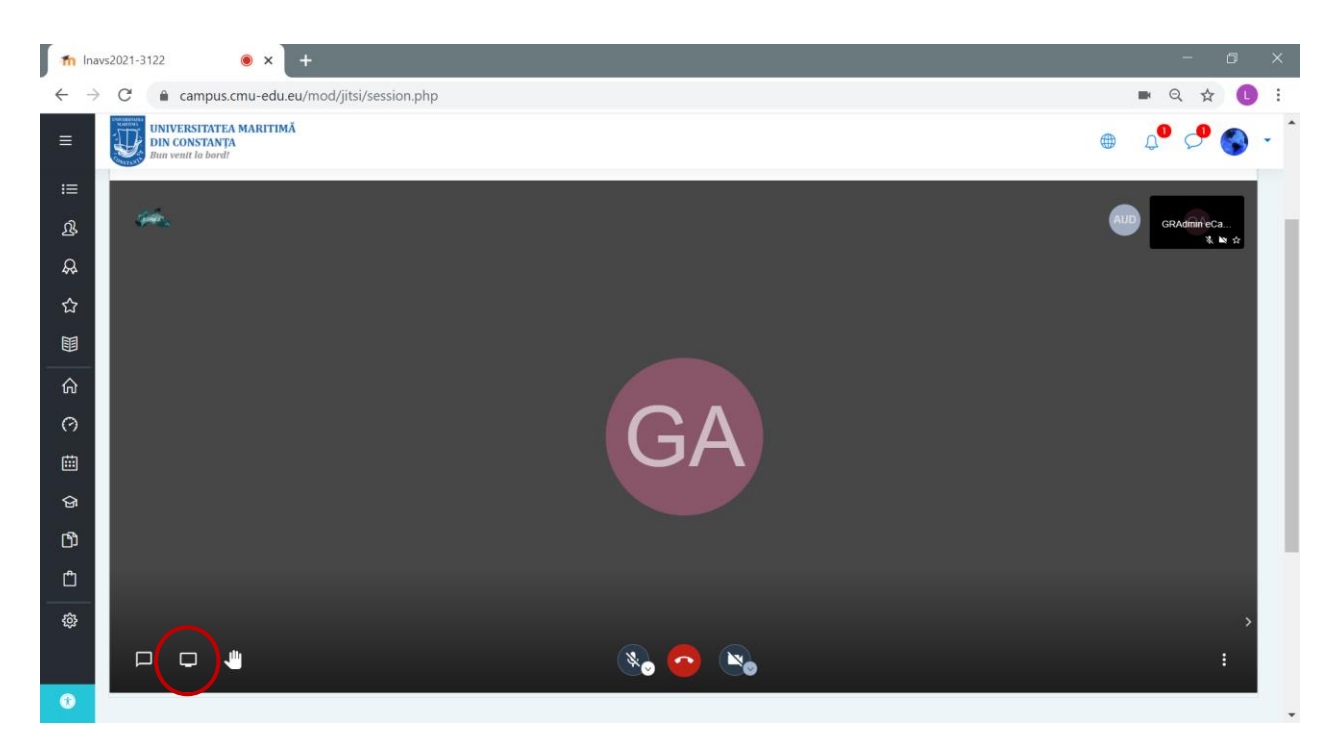

Figura 6 – Partajare prezentare (share screen)

| fn Ina                   | ws2021-3122 💿 🗙 🕇                                                                                               |                                                                                                    | - 0 ×                    |
|--------------------------|----------------------------------------------------------------------------------------------------|----------------------------------------------------------------------------------------------------|--------------------------|
| $\leftarrow \rightarrow$ | C ampus.cmu-edu.eu/mod/jitsi,                                                                                   | (session.php                                                                                                    | ■ Q ☆ 🕕 :                |
|                          | UNIVERSITATEA MARITIMĂ<br>DIN CONSTANȚA<br>Bun venit la bord!                                                   | Share your screen<br>campus.cmu-edu.eu wants to share the contents of your screen. Choose what you'd like to share. | 🖷 4º 🖓 🌑 · Î             |
| ≔                        |                                                                                                    | Your Entire Screen Application Window Chrome Tab                                                                    |                          |
| ይ                        | in the second second second second second second second second second second second second second second second |                                                                                                    | AUD GRAdminieCa<br>% № ☆ |
| æ                        |                                                                                                    |                                                                                                    |                          |
| 습                        |                                                                                                    |                                                                                                    |                          |
|                          |                                                                                                    | 💿 Inavs2021-3122 Coogl 🧧 Document 1 - Word 🛛 💽_CMU_presentation_202                                                 |                          |
| ଜ                        |                                                                                                    |                                                                                                    |                          |
| 0                        |                                                                                                    |                                                                                                    |                          |
| Ē                        |                                                                                                    |                                                                                                    |                          |
| ଜ                        |                                                                                                    | Activitati proiect Cymar                                                                                            |                          |
| ß                        |                                                                                                    |                                                                                                    |                          |
| ۵                        |                                                                                                    | Share Cance                                                                                                    |                          |
| ¢                        | Share your screen                                                                                               |                                                                                                    | >                        |
|                          |                                                                                                    | 😼 🙃 👒                                                                                                    | ÷                        |
| 0                        |                                                                                                    |                                                                                                    |                          |

Figura 7 – Selectați prezentarea PowerPont deja deschisă și apăsați butonul Share

La finalul susținerii prezentării PowerPoint, pentru închiderea conexiunii apăsați butonul

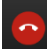